# PROSEDYRER HELSE OG FAMILIE

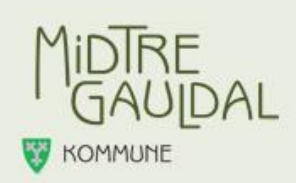

# Brukerveiledning Støttekontakter

## – Timeregistrering og Reiseregninger

Pålogging: hrm.mgk.no Domene/brukernavn: mgk/

Brukernavn og passord blir tilsendt i egen e-post.

#### Timelister:

Dere kommer da inn på Visma, velg Meg selv og Ny:

|                 | Hiem Meg s         | elv Meda   | rbeidere     |             |        |             |        |         | Sh                | Loo |
|-----------------|--------------------|------------|--------------|-------------|--------|-------------|--------|---------|-------------------|-----|
| rsonalia Person | alskjema Pårørende | Dokumenter | Reiseregning | Forhandling |        |             |        |         | 100               |     |
|                 |                    |            |              |             |        |             |        |         | Nv                |     |
|                 |                    |            |              |             |        |             |        |         | Ny timeforing     |     |
| alender         |                    |            |              |             |        |             |        |         | Nytt fravær       |     |
|                 |                    |            |              | $\odot$     |        | JANUAR 2018 |        | $\odot$ | Ny ferie          |     |
|                 | Mandag             | -          | Tirsdag      | 2           | Onsdag | Torsdag     | Fredag | Lørdag  | Søndag            |     |
| 1               |                    |            |              |             |        |             |        |         |                   |     |
| 2               |                    | 8          |              | 9           | 10     | 11          | 12     | 13      |                   |     |
| 3               |                    | 15         |              | 16          | 17     | 18          | 19     | 20      |                   |     |
| 4               |                    | 22         |              | 23          | 24     | 25          | 26     | 27      |                   |     |
| 5               |                    | 29         |              | 30          | 31     |             |        |         |                   |     |
|                 |                    |            |              |             |        |             |        |         | Timelister 📒 Frav | ærl |

| Visma Enterprise Hjem Meg selv Medarbeidere                                                                                                    | $\Omega_{ m D}$ Logg a               |
|----------------------------------------------------------------------------------------------------|--------------------------------------|
| Personalia Personalskjema Pårørende Dokumenter Reiseregning Fort                                                                                                    | iandling                             |
|                                                                                                    |                                      |
|                                                                                                    | NY NY                                |
| Ny timeføring                                                                                                    |                                      |
| •Fra                                                                                                    | 30.01.2018                           |
| *Selskap                                                                                                    | Midtre Gauldal kommune               |
| * Stilling                                                                                                    | 2 - Støttekontakt - Generelle Tittak |
| *Skjema                                                                                                    | Støttekontakter og besøkshjem        |
| * Periode                                                                                                    | 30.01.2018 NI 30.01.2018             |
|                                                                                                    |                                      |
| *Lønnsart                                                                                                    | Velg en 🗸                            |
| *Antall                                                                                                    | Antali                               |
| Sats                                                                                                    |                                      |
| Beløp                                                                                                    |                                      |
| *Notat                                                                                                    | Notat                                |
|                                                                                                    |                                      |
|                                                                                                    |                                      |
| Godkienner                                                                                                    | 0/1000<br>Jorun Marie Svardal        |
| Stattlekontakler benytter art 254. Registrer antall timer. Stattlekontakler benytter Visma Net Expense for utlegg og bilgodtigjørelse. Eesekstjern benytter art 170 for godtigjøring og art 173 (under 10 år) og 180 (over 1 Registrer antall dager. | 0 år) for utgiftsdekning.            |
|                                                                                                    | Avbryt Lagre Lagre og Lukk           |

| iterprise HRM 2017.3.02 - Windows Internet Explorer                                                         |                                                                         |                            |
|----------------------------------------------------------------------------------------------------|-------------------------------------------------------------------------|----------------------------|
| 🕞 🕈 🕼 http://bs-vismahrm.mgk.no/hrm/ansatt?13                                                               | P 1 47 Gr Enterprise HRM 2017.3.02 X                                    |                            |
| Visma Enterprise Hjem Meg selv                                                                              | Medarbeidere                                                            | Ω₀ Logg a                  |
| Personalia Personalskjema Pårørende Dokun                                                                   | ienter Reiseregning Forhandling                                         |                            |
|                                                                                                    |                                                                         |                            |
|                                                                                                    |                                                                         | Ny                         |
|                                                                                                    |                                                                         |                            |
| Ny timeføring                                                                                               |                                                                         |                            |
|                                                                                                    |                                                                         |                            |
| Fra                                                                                                    | 30.01.2018                                                              |                            |
| Selskap                                                                                                    | Midtre Gauldal kommune                                                  | *                          |
| Stilling                                                                                                    | 2 - Støttekontakt - Generelle Tittak                                    | Ψ.                         |
| Skjema                                                                                                    | Støttekontakter og besøkshjem                                           | <u>ب</u>                   |
| Periode                                                                                                    | 30.01.2018 🖬 30.0                                                       | 91.2018                    |
|                                                                                                    |                                                                         |                            |
| Lønnsart                                                                                                    | Veli en<br>170 - Lønn besøkshjem                                        |                            |
| Antall                                                                                                    | 180 - Utgiftsd besøkshjem o/10 år<br>254 - Timelon Stattekontekt ulenel |                            |
| Sats                                                                                                    | 204 - Innelenn Stettekontak opensj                                      |                            |
| Beløp                                                                                                    |                                                                         |                            |
| Notat                                                                                                    | Notat                                                                   |                            |
|                                                                                                    |                                                                         |                            |
|                                                                                                    |                                                                         |                            |
| Gordkienner                                                                                                 | 0/1000<br>Jorun Marie Svardal                                           |                            |
| Conference                                                                                                  |                                                                         |                            |
| Støttekontakter benytter art 254. Registrer antall fil<br>Støttekontakter benytter Visma Net Expense for ut | ner.<br>Jegg og bilgodtgjørelse                                         |                            |
| Besøkshjern benytter att 170 for godtgjøring og art<br>Desideter attall desert                              | 173 (under 10 år) og 180 (over 10 år) for utgiftsdekning.               |                            |
| Registrer antal dager.                                                                                      |                                                                         |                            |
|                                                                                                    |                                                                         |                            |
|                                                                                                    |                                                                         | Avbryt Lagre Lagre og Lukk |
|                                                                                                    |                                                                         |                            |
|                                                                                                    |                                                                         |                            |
|                                                                                                    |                                                                         |                            |
|                                                                                                    |                                                                         |                            |
|                                                                                                    |                                                                         |                            |
|                                                                                                    |                                                                         |                            |
|                                                                                                    |                                                                         |                            |

Se beskrivelse på hvilken art dere skal benytte.

Støttekontakter er 254. Skriv navn på bruker i notatfelt. Sett inn antall timer.

| a Enterprise Hjem Meg selv Medarbeidere                                                                                         |                                           |    |            |        |                         |     |
|----------------------------------------------------------------------------------------------------|-------------------------------------------|----|------------|--------|-------------------------|-----|
|                                                                                                    |                                           |    |            |        | <b>Ω</b> <sub>0</sub> ι | ogg |
| nalia Personalskjema Pårørende Dokumenter Reiser                                                                                | egning Forhandling                        |    |            |        |                         |     |
|                                                                                                    |                                           |    |            |        | Ne                      |     |
|                                                                                                    |                                           |    |            |        |                         |     |
| limeføring                                                                                                    |                                           |    |            |        |                         |     |
|                                                                                                    | 30.01.2018                                |    |            |        |                         |     |
| ap                                                                                                    | Midtre Gauldal kommune                    |    |            | ~      |                         |     |
| 9                                                                                                    | 2 - Støttekontakt - Generelle Tiltak      |    |            | ~      |                         |     |
| ıa                                                                                                    | Støttekontakter og besøkshjern            |    |            | ~      |                         |     |
| de                                                                                                    | 30.01.2018                                | 51 | 30.01.2018 |        |                         |     |
| Jant                                                                                                    | 254 - Timelønn Støttekontakt u/pensj      |    |            | ~      |                         |     |
|                                                                                                    | 2                                         |    |            |        |                         |     |
|                                                                                                    | 0,00                                      |    |            |        |                         |     |
|                                                                                                    | 0,00                                      |    |            |        |                         |     |
|                                                                                                    | Navn på bruker NN                         |    |            |        |                         |     |
|                                                                                                    |                                           |    |            |        |                         |     |
|                                                                                                    |                                           |    |            |        |                         |     |
| lenner                                                                                                    | 17/1000<br>Jorun Marie Svardal            |    |            |        |                         |     |
|                                                                                                    |                                           |    |            |        |                         |     |
| Støttekontakter benytter an 254. Registrer antall timer.<br>Støttekontakter benytter Visma.Net Expense for utlegg og bilgodtgjø | relse.                                    |    |            |        |                         |     |
| Besøkshjern benytter art 170 for godtgjøring og art 173 (under 10 år<br>Registrer antall dager.                                 | ) og 180 (over 10 år) for utgiftsdekning. |    |            |        |                         |     |
|                                                                                                    |                                           |    |            |        |                         |     |
|                                                                                                    |                                           |    |            | A.4.4  |                         |     |
|                                                                                                    |                                           |    |            | Avbryt | Lagre og Lu             | ікк |
|                                                                                                    |                                           |    |            |        |                         |     |
|                                                                                                    |                                           |    |            |        |                         |     |
|                                                                                                    |                                           |    |            |        |                         |     |
|                                                                                                    |                                           |    |            |        |                         |     |

Gå «Hjem» og se på Oppgaver, Send når du har lagret alle timene.

Husk frist for å sende inn er den siste i hver måned.

### Reiseregninger

Velg: «Meg selv» og Reiseregning, Start Expense

| Visma Enterprise Hjem Meg selv Medarbeidere                | Ω <sub>b</sub> Logg at      |
|------------------------------------------------------------|-----------------------------|
| Personalia Personalskjema Pårørende Dokumenter Reiseregnin | Forhandling                 |
| Expense                                                    |                             |
|                                                            | 3 Stilling velges i Expense |
|                                                            | Start Expense               |
| Start Expence                                              |                             |

Expense

Velg Kjørebok:

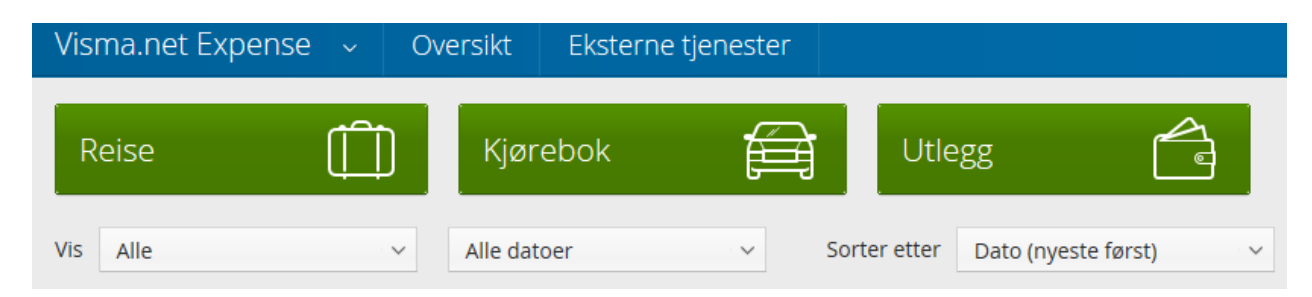

\*Beskrivelse av reiseregning, her skriver du f.eks. Reiseregning februar år – trykk Lagre

| Visma.net Expense                                   | ~    | Oversikt             | Eksterne tjenester | r                                |        |              |
|-----------------------------------------------------|------|----------------------|--------------------|----------------------------------|--------|--------------|
| Generell information                                |      |                      |                    |                                  |        |              |
| * Beskrivelse av reiseregn<br>Stilling<br>1 - Leder | ning | Organisasjor<br>Stab | nsenhet            | Generelle dokume<br>Legg ved fil | nter   |              |
|                                                     |      |                      |                    |                                  |        | Lagre Avbryt |
| Reise                                               |      |                      | Diett              | Kjørebok                         | Utlegg | Sammendrag   |

| Ikke sendt      | Beskrivelse av reiser<br>Reiseregning fo | regning<br>ebruar 🦯               |       |        |                  |        |                              |           |      |
|-----------------|------------------------------------------|-----------------------------------|-------|--------|------------------|--------|------------------------------|-----------|------|
|                 | <b>Stilling</b><br>1 - Leder             | Organisasjonsenhet<br>Stab        |       |        |                  |        |                              |           |      |
| Reise           |                                          | ) IOI Diett                       | 🛱 кја | ørebok |                  | Utlegg |                              | Sammendra | g    |
| Legg til kjøri  | ng                                       |                                   |       |        | Passasjerer      |        |                              |           |      |
| *Dato           |                                          | 30.01.2018                        |       |        | Passasjer        |        | Ola Normann                  | 30        | km 🛍 |
| * Type          |                                          | Bil                               |       |        |                  |        | + Legg til flere passasjerer |           |      |
| * Kjørelengde ( | (km)                                     | 30                                |       |        | Ekstra godtgjøre | lse    |                              |           |      |
| *Reiserute      |                                          | Singsås/Støren (evt. gateadresse) |       |        | 🗌 Skog- og anleg | gsvei  |                              |           |      |
| * Formål/arran  | igement                                  | Støttekontakt NN                  |       |        | Tilhenger        |        |                              |           |      |
| Formål med e    | evt omkjøring                            |                                   |       |        | Vedlegg          |        |                              |           |      |
|                 |                                          |                                   |       |        | Vedlegg          |        | Legg ved fil                 |           |      |
|                 |                                          |                                   |       |        |                  |        |                              |           |      |
|                 |                                          | Legg til Avbry                    | t     |        |                  |        |                              |           |      |

Legg inn dato, type kjørelengde, reiserute og formål. Legg også navn på evt. passasjer og ant. Km.

Trykk Legg til – dette betyr Lagre!

Da ser dere at det dere har lagt inn kommer opp som et felt neders i skjermen:

| tegistrerte kjøringer |                                   |               |             |            |              |        |   |   |   |
|-----------------------|-----------------------------------|---------------|-------------|------------|--------------|--------|---|---|---|
| Dato                  | Kjørerute                         | Type kjøretøy | Kjørelengde | Trekkfritt | Trekkpliktig | Totalt | Ø |   |   |
| 30.01.2018            | Singsås/Støren (evt. gateadresse) | Bil           | 30,00 km    | 105,00     | 18,00        | 123,00 |   | / | ŵ |
|                       |                                   | 1 Passasjer   | 30,00 km    | 30,00      | 0,00         | 30,00  |   |   |   |
|                       |                                   |               | 1 tur       | 135,00     | 18,00        | 153,00 |   |   |   |

Dersom dere har Utlegg, registreres dette under Utlegg:

|  | Reise | ) IOI Diett | Kjørebok | Utlegg | Sammendrag |
|--|-------|-------------|----------|--------|------------|
|--|-------|-------------|----------|--------|------------|

Legg inn dato, type utlegg, beløp. (Valuta og formål kommer opp med forslag)

Her må dere enten skanne inn bilag dersom dere har kvitteringer, eller bruke APP (Visma Attach) for å legge til kvitteringer.

App lastes ned:

### Visma Attach

Visma Attach er en app for smarttelefoner som gjør brukeren i stand til å ta bilde av kvitteringer og laster disse direkte inn i Visma.net Expense slik at kvitteringene kan benyttes i føringen av reiseregninger. Dette er en god løsning for selskaper som ønsker å håndtere reiseregninger 100 % elektronisk. Visma Attach er gratis og tilgjengelig for IOS, Android og Windows telefoner.

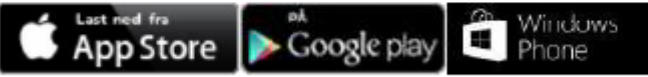

Pålogging i appen skjer med det samme brukernavnet/passordet du benytter for Visma.net Expense (<u>https://signin.visma.net</u>)

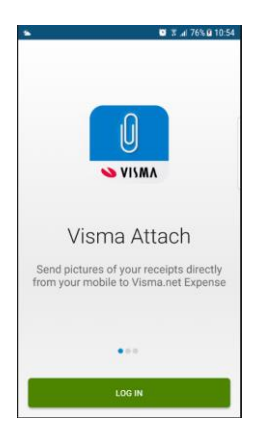

Kvitteringer legges til ved skannet bilag lagret på pc:

| Last opp fil |                                     |                |        |
|--------------|-------------------------------------|----------------|--------|
|              | Fil                                 | Visma Attach   |        |
|              | Klikk og dra filer s<br>PNG/JPEG/PD | OT, Maks 5 MB  |        |
|              | e<br>Ve                             | ller<br>Ig fil |        |
|              |                                     | Legg ved       | Avbryt |

#### Husk Legg ved

Ved bruk av App:

Velg Fil og åpne dokumentet som skal legges ved, eller velg Visma Attach og velg kvitteringen du skal legge ved:

| Fil |                 | Visma Attach |  |
|-----|-----------------|--------------|--|
|     | Parkering 99,00 |              |  |
|     | DOZEZ           |              |  |
|     |                 |              |  |
|     |                 |              |  |

Trykk så du får en blå kant rundt bildet (hvitt forstørrelsesglass), Legg ved

Trykk så Legg til – betyr Lagre!

Du får da opp registrerte utlegg nederst i skjermen, sjekk at du har et tall under bindersen, dette betyr at du har vedlegg (kvittering er vedlagt).

| Registrerte utlegg |                  |                           |           |              |   |     |
|--------------------|------------------|---------------------------|-----------|--------------|---|-----|
| Dato               | Formål           | Utleggstype               | Beløp     | Lokalt beløp | Ø |     |
| 12.12.2017         | Støttekontakt NN | Parkering                 | 99,00 NOK | 99,00 NOK    | 1 | / 💼 |
|                    |                  | 1 Utlegg betalt av ansatt | Totalt    | 99,00 NOK    |   |     |

Velg neste og du får opp Sammendrag, sjekk om det som står her er riktig krav. Har du flere reiser på samme måned velger du Lagre.

Dersom du har bare denne reisen velger du Send til godkjenning.

Dersom du lagerer uten å sende inn, legger reiseregningen seg på forsiden og du finner igjen den der, klikk på den og du kan registrere neste reise.

| R                                                                                   | eise |    | Kjørebok    | f | ਤ੍ਰੇ Utle    | egg                 |                   |
|-------------------------------------------------------------------------------------|------|----|-------------|---|--------------|---------------------|-------------------|
| Vis                                                                                 | Alle | ~~ | Alle datoer | ~ | Sorter etter | Dato (nyeste først) |                   |
| Reiseregning februar<br>12 desember 2017 - 30 januar 2018   Reiseregning ID 5122766 |      |    |             |   |              |                     | <b>252,00</b> NOK |

Når alle reisene er ført pr. mnd, velg Send til godkjenning.

#### Husk frist for å sende inn er den siste i hver måned.

Når reisesregningen er behandlet, vil du se om den er godkjent eller avvist. Hvis den er avvist, f.eks. p.g.a. manglende vedlegg, vil du få melding om dette slik at du kan korrigere reiseregningen og sende den på nytt.

Når du mottar lønnsslippen vil du finne igjen ID nummer pr. reiseregning.